# **ONAP on Kubernetes on Rancher - deprecated**

- Pre-requisite
- Rancher 1.6 Installation
- Config
  - Rancher Host IP or FQDN
- Experimental Installation
  - o Rancher 2.0
- OOM ONAP Deployment Script
- Helm DevOps
- Kubernetes DevOps
  - Kubernetes specific config
    - Deleting All Containers
  - Delete/Rerun config-init container for /dockerdata-nfs refresh
  - Container Endpoint access
  - Container Logs
  - Robot Logs
  - SSH into ONAP containers
  - Push Files to Pods
  - Redeploying Code war/jar in a docker container
  - Turn on Debugging
  - Attaching a debugger to a docker container
  - Running ONAP Portal UI Operations
     Running ONAP using the vnc-portal
  - Running Multiple ONAP namespaces
  - Troubleshooting
    - Rancher fails to restart on server reboot
    - Installing Clean Ubuntu
    - DNS resolution
      - Config Pod fails to start with Error

20180616 this page is deprecated - use Cloud Native Deployment

This page details the Rancher RI installation independent of the deployment target (Openstack, AWS, Azure, GCD, Bare-metal, VMware)

see ONAP on Kubernetes#HardwareRequirements

# Pre-requisite

The supported versions are as follows:

| ONAP Release | Rancher | Kubernetes | Helm  | Kubectl | Docker   |
|--------------|---------|------------|-------|---------|----------|
| Amsterdam    | 1.6.10  | 1.7.7      | 2.3.0 | 1.7.7   | 1.12.x   |
| Beijing      | 1.6.14  | 1.8.10     | 2.8.2 | 1.8.10  | 17.03-ce |

## Rancher 1.6 Installation

The following is for amsterdam or master branches

Scenario: installing Rancher on clean Ubuntu 16.04 128g VM (single collocated server/host)

Note: amsterdam will require a different onap-parameters.yaml

Cloud Native Deployment#UndercloudInstall-Rancher/Kubernetes/Helm/Docker

wget https://git.onap.org/logging-analytics/plain/deploy/rancher/oom\_rancher\_setup.sh

clone continuous deployment script - until it is merged

```
wget https://git.onap.org/logging-analytics/plain/deploy/cd.sh
chmod 777 cd.sh
wget https://jira.onap.org/secure/attachment/ID/aaiapisimpledemoopenecomporg.cer
wget https://jira.onap.org/secure/attachment/IID/onap-parameters.yaml
wget https://jira.onap.org/secure/attachment/ID/aai-cloud-region-put.json
./cd.sh -b master -n onap
# wait about 25-120 min depending on the speed of your network pulling docker images
```

## Config

### Rancher Host IP or FQDN

When running the oom\_rancher\_setup.sh script or manually installing rancher - which IP/FQDN to use

OOM-715 - Getting issue details... STATUS

You can also edit your /etc/hosts with a hostname linked to an ip and use this name as the server - I do this for Azure.

If you cannot ping your ip then rancher will not be able to either.

do an ifconfig and pick the non-docker ip there - I have also used the 172 docker ip in public facing subnets to work around the lockdown of the 10250 port in public for crypto miners - but in a private subnet you can use the real IP.

#### for example

```
obrienbiometrics:logging-analytics michaelobrien$ dig beijing.onap.cloud
;; ANSWER SECTION:
                                   IN A
                         299
                                                       13.72.107.69
beijing.onap.cloud.
ubuntu@a-ons-auto-beijing:~$ ifconfig
docker0 Link encap:Ethernet HWaddr 02:42:8b:f4:74:95
         inet addr:172.17.0.1 Bcast:0.0.0.0 Mask:255.255.0.0
         Link encap:Ethernet HWaddr 00:0d:3a:1b:5e:03
eth0
         inet addr:10.0.0.4 Bcast:10.0.0.255 Mask:255.255.255.0
# i could use 172.17.0.1 only for a single collocated host
# but 10.0.0.4 is the correct IP (my public facing subnet)
# In my case I use -b beijing.onap.cloud
# but in all other cases I could use the hostname
ubuntu@a-ons-auto-beijing:~$ sudo cat /etc/hosts
127.0.0.1 a-ons-auto-beijing
```

## **Experimental Installation**

### Rancher 2.0

see https://gerrit.onap.org/r/#/c/32037/1/install/rancher/oom\_rancher2\_setup.sh

./oom\_rancher2\_setup.sh -s amsterdam.onap.info

Run above script on a clean Ubuntu 16.04 VM (you may need to set your hostname in /etc/hosts)

The cluster will be created and registered for you.

Login to port 80 and wait for the cluster to be green - then hit the kubectl button, copy paste the contents to ~/.kube/config

Result

root@ip-172-31-84-230:~# docker ps CONTAINER ID TMAGE COMMAND CREATED STATUS PORTS NAMES 66e823e8ebb8 gcr.io/google\_containers/defaultbackend@sha256: 865b0c35e6da393b8e80b7e3799f777572399a4cff047eb02a81fa6e7a48ed4b "/server" 3 minutes aqo Up 3 minutes k8s\_default-http-backend\_default-httpbackend-66b447d9cf-t4qxx\_ingress-nginx\_54afe3f8-1455-11e8-b142-169c5ae1104e\_0 rancher/k8s-dns-sidecar-amd64@sha256: 7c9a6eeeb557 4581bf85bd1acf6120256bb5923ec209c0a8cfb0cbe68e2c2397b30a30f3d98c "/sidecar --v=2 --..." 3 Up 3 minutes minutes ago k8s\_sidecar\_kube-dns-6f7666d48c-9zmtf\_kube-system\_51b35ec8-1455-11e8-b142-169c5ae1104e\_0 72487327e65b rancher/pause-amd64: 3.0 /pause" 3 minutes ago Up 3 minutes k8s\_POD\_default-http-backend-66b447d9cf-t4qxx\_ingress-nginx\_54afe3f8-1455-11e8-b142-169c5ae1104e\_0 d824193e7404 rancher/k8s-dns-dnsmasq-nanny-amd64@sha256: bd1764fed413eea950842c951f266fae84723c0894d402a3c86f56cc89124b1d "/dnsmasq-nanny -v..." 3 minutes k8s\_dnsmasq\_kube-dns-6f7666d48caqo Up 3 minutes 9zmtf\_kube-system\_51b35ec8-1455-11e8-b142-169c5ae1104e\_0 rancher/k8s-dns-kube-dns-amd64@sha256: 89bdd61a99a3 9c7906c0222ad6541d24a18a0faf3b920ddf66136f45acd2788e1a2612e62331 "/kube-dns --domai..." 3 minutes ago Up 3 minutes k8s\_kubedns\_kube-dns-6f7666d48c-9zmtf\_kube-system\_51b35ec8-1455-11e8-b142-169c5ae1104e\_0 7c17fc57aef9 rancher/cluster-proportional-autoscaler-amd64@sha256: 77d2544c9dfcdfcf23fa2fcf4351b43bf3a124c54f2da1f7d611ac54669e3336 "/cluster-proporti..." 3 minutes ago k8s\_autoscaler\_kube-dns-autoscaler-54fd4c549b-Up 3 minutes 6bm5b\_kube-system\_51afa75f-1455-11e8-b142-169c5ae1104e\_0 024269154b8b rancher/pause-amd64: 3.0 Up 3 minutes 3 minutes ago /pause" k8s\_POD\_kube-dns-6f7666d48c-9zmtf\_kube-system\_51b35ec8-1455-11e8-b142-169c5ae1104e\_0 48e039d15a90 rancher/pause-amd64: 3.0 /pause" 3 minutes ago Up 3 minutes k8s\_POD\_kube-dns-autoscaler-54fd4c549b-6bm5b\_kube-system\_51afa75f-1455-11e8-b142-169c5ae1104e\_0 13bec6fda756 rancher/pause-amd64: 3.0 3 minutes ago Up 3 minutes /pause" k8s\_POD\_nginx-ingress-controller-vchhb\_ingress-nginx\_54aede27-1455-11e8-b142-169c5ae1104e\_0 332073b160c9 rancher/coreos-flannel-cni@sha256: 3cf93562b936004cbe13ed7d22d1b13a273ac2b5092f87264eb77ac9c009e47f "/install-cni.sh" 3 minutes ago Up 3 minutes k8s\_install-cni\_kube-flanneljgx9x\_kube-system\_4fb9b39b-1455-11e8-b142-169c5ae1104e\_0 rancher/coreos-flannel@sha256: 79ef0da922c5 93952a105b4576e8f09ab8c4e00483131b862c24180b0b7d342fb360bbe44f3d "/opt/bin /flanneld..." 3 minutes ago Up 3 minutes k8s kubeflannel\_kube-flannel-jgx9x\_kube-system\_4fb9b39b-1455-11e8-b142-169c5ae1104e\_0 300eab7db4bc rancher/pause-amd64: 3.0 /pause" 3 minutes ago Up 3 minutes k8s\_POD\_kube-flannel-jgx9x\_kube-system\_4fb9b39b-1455-11e8-b142-169c5ae1104e\_0 rancher/k8s:v1.8.7-rancher1-1597f8ba9087 1 "/opt/rke /entrypoi..." 3 minutes ago Up 3 minutes kube-proxv rancher/k8s:v1.8.7-rancher1-523034c75c0e "/opt/rke 1 /entrypoi..." 4 minutes ago Up 4 minutes kubelet rancher/k8s:v1.8.7-rancher1-788d572d313e "/opt/rke 1 /entrypoi..." 4 minutes ago Up 4 minutes scheduler 9e520f4e5b01 rancher/k8s:v1.8.7-rancher1-"/opt/rke 1 /entrypoi..." 4 minutes ago Up 4 minutes kubecontroller

```
29bdb59c9164
                 rancher/k8s:v1.8.7-rancher1-
1
                                                                                   "/opt/rke
/entrypoi..." 4 minutes ago Up 4 minutes
                                                                                        kube-api
2686cc1c904a
               rancher/coreos-etcd:v3.
0.17
                                                                                       "/usr/local/bin
/et..." 4 minutes ago
                        Up 4 minutes
                                                                                    etcd
alfccc20c8e7 rancher/agent:v2.
0.2
                                                                                             "run.sh
--etcd --c..." 5 minutes ago Up 5 minutes
unruffled pike
6b01cf361a52 rancher/server:
preview
"rancher --k8s-mod..." 5 minutes ago
                                                          0.0.0.0:80->80/tcp, 0.0.0:443->443/tcp
                                      Up 5 minutes
rancher-server
```

## OOM ONAP Deployment Script

OOM-716 - Getting issue details... STATUS

https://gerrit.onap.org/r/32653

## Helm DevOps

https://docs.helm.sh/chart\_best\_practices/#requirements

## Kubernetes DevOps

From original ONAP on Kubernetes page

#### Kubernetes specific config

https://kubernetes.io/docs/user-guide/kubectl-cheatsheet/

#### **Deleting All Containers**

Delete all the containers (and services)

./deleteAll.bash -n onap -y
# in amsterdam only
./deleteAll.bash -n onap

### Delete/Rerun config-init container for /dockerdata-nfs refresh

refer to the procedure as part of https://github.com/obrienlabs/onap-root/blob/master/cd.sh

Delete the config-init container and its generated /dockerdata-nfs share

There may be cases where new configuration content needs to be deployed after a pull of a new version of ONAP.

for example after pull brings in files like the following (20170902)

| pot@ip-172-31-93-160:~/oom/kubernetes/oneclick# git pull                                                                                 |   |      |  |  |  |  |  |  |  |  |
|----------------------------------------------------------------------------------------------------|---|------|--|--|--|--|--|--|--|--|
| Resolving deltas: 100% (135/135), completed with 24 local objects.                                                                       |   |      |  |  |  |  |  |  |  |  |
| From http://gerrit.onap.org/r/oom                                                                                                    |   |      |  |  |  |  |  |  |  |  |
| bf928c5da59ee4 master -> origin/master                                                                                                   |   |      |  |  |  |  |  |  |  |  |
| Updating bf928c5da59ee4                                                                                                    |   |      |  |  |  |  |  |  |  |  |
| kubernetes/config/docker/init/src/config/aai/aai-config/cookbooks/aai-resources/aai-resources-auth/metadata.rb   7 +                     |   |      |  |  |  |  |  |  |  |  |
| kubernetes/config/docker/init/src/config/aai/aai-config/cookbooks/aai-resources/aai-resources-auth/recipes/aai-resources-aai-keystore.rb | I | 8 +  |  |  |  |  |  |  |  |  |
| kubernetes/config/docker/init/src/config/aai/aai-config/cookbooks/{ajsc-aai-config => aai-resources/aai-resources-config}/CHANGELOG.md   |   | 2+-  |  |  |  |  |  |  |  |  |
| kubernetes/config/docker/init/src/config/aai/aai-config/cookbooks/{ajsc-aai-config => aai-resources/aai-resources-config}/README.md      | Ι | 4 +- |  |  |  |  |  |  |  |  |

see (worked with Zoran) blocked URLOOM-257 - DevOps: OOM config reset procedure for new /dockerdata-nfs content cLosed

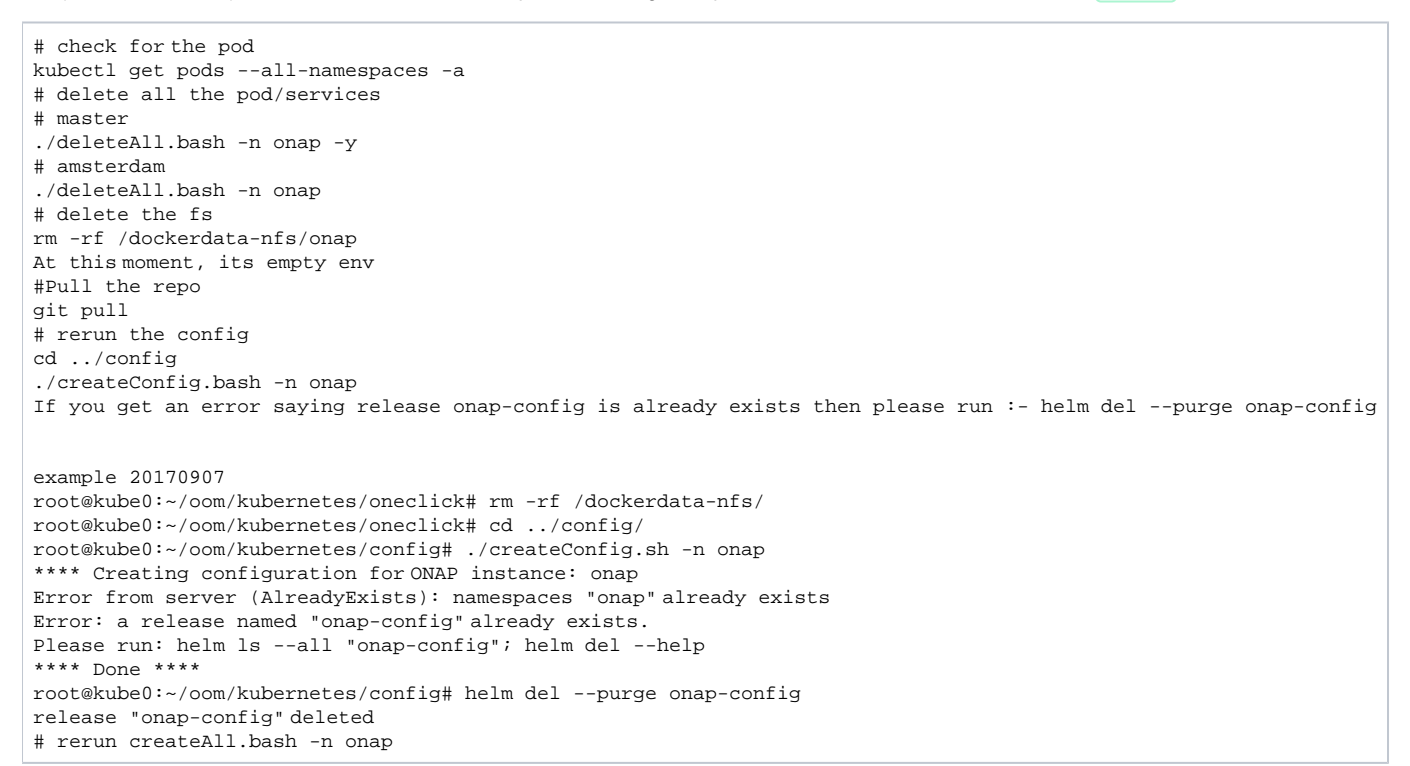

#### **Container Endpoint access**

Check the services view in the Kuberntes API under robot

robot.onap-robot:88 TCP

robot.onap-robot:30209 TCP

| kubectl get servicesall-namespaces -o wide |             |             |                   |            |       |                   |   |  |
|--------------------------------------------|-------------|-------------|-------------------|------------|-------|-------------------|---|--|
| onap-vid                                   | vid-mariadb | None        | <none></none>     | 3306/TCP   | 1h    | app=vid-mariadb   |   |  |
| onap-vid                                   | vid-server  | 10.43.14.24 | 4 <nodes></nodes> | 8080:30200 | )/TCP | 1h app=vid-server | r |  |

**Container Logs** 

| kubectlnamespace onap-vid logs -f vid-server-248645937-8tt6p                                               |       |         |          |              |                   |  |  |  |  |  |  |
|----------------------------------------------------------------------------------------------------|-------|---------|----------|--------------|-------------------|--|--|--|--|--|--|
| 16-Jul-2017 02:46:48.707 INFO [main] org.apache.catalina.startup.Catalina.start Server startup in 22520 ms |       |         |          |              |                   |  |  |  |  |  |  |
| kubectlnamespace onap-portal logs portalapps-2799319019-22mzl -f                                           |       |         |          |              |                   |  |  |  |  |  |  |
| root@obriensystemskub0:~/oom/kubernetes/oneclick# kubectl get podsall-namespaces -o wide                   |       |         |          |              |                   |  |  |  |  |  |  |
| NAMESPACE NAME                                                                                             | READY | STATUS  | RESTARTS | AGE IP       | NODE              |  |  |  |  |  |  |
| onap-robot robot-44708506-dgv8j                                                                            | 1/1   | Running | 0 36m    | 10.42.240.80 | obriensystemskub0 |  |  |  |  |  |  |
| root@obriensystemskub0:~/oom/kubernetes/oneclick# kubectlnamespace onap-robot logs -f robot-44708506-dgv8j |       |         |          |              |                   |  |  |  |  |  |  |
| 2017-07-16 01:55:54: (log.c.164) server started                                                            |       |         |          |              |                   |  |  |  |  |  |  |

A pods may be setup to log to a volume which can be inspected outside of a container. If you cannot connect to the container you could inspect the backing volume instead. This is how you find the backing directory for a pod which is using a volume which is an empty directory type, the log files can be found on the kubernetes node hosting the pod. More details can be found here https://kubernetes.io/docs/concepts/storage/volumes/#emptydir

here is an example of finding SDNC logs on a VM hosting a kubernetes node.

```
#find the sdnc pod name and which kubernetes node its running on.
kubectl -n onap-sdnc get all -o wide
#describe the pod to see the empty dir volume names and the pod uid
kubectl -n onap-sdnc describe po/sdnc-5b5b7bf89c-97qkx
#ssh to the VM hosting the kubernetes node if you are not alredy on the vm
ssh root@vm-host
#search the /var/lib/kubelet/pods/ directory for the log file
sudo find /var/lib/kubelet/pods/ | grep sdnc-logs
#The result is path that has the format /var/lib/kubelet/pods/<pod-uid>/volumes/kubernetes.io~empty-dir/<volume-
name>
/var/lib/kubelet/pods/d6041229-d614-11e7-9516-fa163e6ff8e8/volumes/kubernetes.io~empty-dir/sdnc-logs
/var/lib/kubelet/pods/d6041229-d614-11e7-9516-fa163e6ff8e8/volumes/kubernetes.io~empty-dir/sdnc-logs/sdnc
/var/lib/kubelet/pods/d6041229-d614-11e7-9516-fa163e6ff8e8/volumes/kubernetes.io~empty-dir/sdnc-logs/sdnc
/var/lib/kubelet/pods/d6041229-d614-11e7-9516-fa163e6ff8e8/volumes/kubernetes.io~empty-dir/sdnc-logs/sdnc
/var/lib/kubelet/pods/d6041229-d614-11e7-9516-fa163e6ff8e8/volumes/kubernetes.io~empty-dir/sdnc-logs/sdnc
/var/lib/kubelet/pods/d6041229-d614-11e7-9516-fa163e6ff8e8/volumes/kubernetes.io~empty-dir/sdnc-logs/sdnc
/var/lib/kubelet/pods/d6041229-d614-11e7-9516-fa163e6ff8e8/volumes/kubernetes.io~empty-dir/sdnc-logs/sdnc
```

```
/var/lib/kubelet/pods/d6041229-d614-11e7-9516-fa163e6ff8e8/plugins/kubernetes.io~empty-dir/sdnc-logs/var/lib/kubelet/pods/d6041229-d614-11e7-9516-fa163e6ff8e8/plugins/kubernetes.io~empty-dir/sdnc-logs/ready
```

### **Robot Logs**

Yogini and I needed the logs in OOM Kubernetes - they were already there and with a robot:robot auth http://<your\_dns\_name>:30209/logs/demo/InitDistribution/report.html for example after a oom/kubernetes/robot\$./demo-k8s.sh distribute find your path to the logs by using for example root@ip-172-31-57-55:/dockerdata-nfs/onap/robot# kubectl --namespace onap-robot exec -it robot-4251390084-Imdbb bash root@robot-4251390084-Imdbb:/# ls /var/opt/OpenECOMP\_ETE/html/logs/demo/InitD InitDemo/ InitDistribution/ path is http://<your\_dns\_name>:30209/logs/demo/InitDemo/log.html#s1-s1-s1-s1-t1

### SSH into ONAP containers

Normally I would via https://kubernetes.io/docs/tasks/debug-application-cluster/get-shell-running-container/

```
Get the pod name via
kubectl get pods --all-namespaces -o wide
bash into the pod via
kubectl -n onap-mso exec -it mso-1648770403-8hwcf /bin/bash
```

### **Push Files to Pods**

Trying to get an authorization file into the robot pod

root@obriensystemskub0:~/oom/kubernetes/oneclick# kubectl cp authorization onap-robot/robot-44708506-nhm0n:/home/ubuntu

above works? root@obriensystemskub0:~/oom/kubernetes/oneclick# kubectl cp authorization onap-robot/robot-44708506-nhm0n:/etc/lighttpd /authorization tar: authorization: Cannot open: File exists tar: Exiting with failure status due to previous errors

#### Redeploying Code war/jar in a docker container

see building the docker image - use your own local repo or a repo on dockerhub - modify the values.yaml and delete/create your pod to switch images

#### Docker DevOps#DockerBuild

example in blocked URLLOG-136 - Logging RI: Code/build/tag microservice docker image IN PROGRESS

### **Turn on Debugging**

via URL

```
http://cd.onap.info:30223/mso/logging/debug
```

via logback.xml

#### Attaching a debugger to a docker container

### **Running ONAP Portal UI Operations**

#### **Running ONAP using the vnc-portal**

see (Optional) Tutorial: Onboarding and Distributing a Vendor Software Product (VSP)

or run the vnc-portal container to access ONAP using the traditional port mappings. See the following recorded video by Mike Elliot of the OOM team for a audio-visual reference

https://wiki.onap.org/download/attachments/13598723/zoom\_0.mp4?version=1&modificationDate=1502986268000&api=v2

Check for the vnc-portal port via (it is always 30211)

```
obrienbiometrics:onap michaelobrien$ ssh ubuntu@dev.onap.info
ubuntu@ip-172-31-93-122:~$ sudo su -
root@ip-172-31-93-122:~# kubectl get services --all-namespaces -o wide
                                                              EXTERNAL-IP PORT
NAMESPACE
                    NAME
                                                CLUSTER-IP
                                                                             SELECTOR
(S)
                                                                  AGE
onap-portal
                    vnc-portal
                                               10.43.78.204 <nodes>
                                                                         6080:30211/TCP,5900:30212/TCP
                                          4d
                                                   app=vnc-portal
```

launch the vnc-portal in a browser

| $\leftarrow \ \Rightarrow \ C$ | <b>û</b> | Not Secure | dev.onap | .info:3021 | 1/vnc.ht | ml?autoconneo | ct=1&autoscal | e=0&quality=3       |             |           |      |       |
|--------------------------------|----------|------------|----------|------------|----------|---------------|---------------|---------------------|-------------|-----------|------|-------|
| 🚺 Apps 📄                       | Amdocs   | 🗶 ONAP w   | a Aws    | la Azure   | 🔿 gce    | 👉 obrienlabs  | 🕼 Rackspace   | <u> L</u> ucidChart | 🛨 SumoLogic | 🚞 aws     | 🚞 mo | 🎁 SSI |
|                                |          |            |          |            |          |               |               |                     |             |           |      |       |
|                                |          |            |          |            |          |               |               |                     |             |           |      |       |
|                                |          |            |          |            |          |               |               |                     |             |           |      |       |
|                                |          |            |          |            |          |               |               |                     |             |           |      |       |
|                                |          |            |          |            |          |               |               |                     |             |           |      |       |
|                                |          |            |          |            |          |               |               |                     |             |           |      |       |
|                                |          |            |          |            |          |               |               |                     |             |           |      |       |
|                                |          |            |          |            |          |               |               |                     |             |           |      |       |
|                                |          |            |          |            |          |               |               |                     |             |           |      |       |
|                                |          |            |          |            |          |               |               |                     |             |           |      |       |
|                                |          |            |          |            |          |               |               |                     |             |           |      |       |
|                                |          |            |          |            |          |               |               |                     |             |           |      |       |
|                                |          |            |          |            |          |               |               |                     |             |           |      |       |
| VN⊏                            |          |            |          |            |          |               |               |                     |             |           |      |       |
| R .                            |          |            |          |            |          |               |               |                     | Passw       | /ord:     |      |       |
|                                |          |            |          |            |          |               |               |                     | Se          | nd Passwo | rd   |       |
|                                |          |            |          |            |          |               |               |                     |             |           |      |       |
|                                |          |            |          |            |          |               |               |                     |             |           |      |       |

http://dev.onap.info:30211/

password is "password"

Open firefox inside the VNC vm - launch portal normally

| $\leftrightarrow$ $\rightarrow$ | CÔ           | (i) Not Sec | cure dev.or   | ap.info:302  | 11/vnc.h   | ml?autoconne   | ct=1&autoscal | e=0&quality=3       |          |
|---------------------------------|--------------|-------------|---------------|--------------|------------|----------------|---------------|---------------------|----------|
| Apps                            | s 🚞 Amdo     | ocs 🐰 ON    | AP w 🧕 AW     | 'S 👍 Azure   | 🔹 🔿 GCE    | 🔷 obrienlabs   | 🕼 Rackspace   | <u> L</u> ucidChart | 🕂 Si     |
| ۲                               |              |             |               |              |            |                |               | Moz                 | illa Fir |
| ) 🥑 M                           | ozilla Firef | ox Start Pa | • <b>×</b> \+ |              |            |                |               |                     |          |
| <b>(</b>                        | portal.ap    | oi.simplede | mo.openeco    | mp.org:898   | 9/ECOMP    | PORTAL/login.h | tm            |                     |          |
| () We                           | ould you li  | ke to impr  | ove your se   | arch experie | ence with  | suggestions? L | earn more     |                     |          |
| Q                               | http://      |             |               |              |            |                |               |                     |          |
| 2                               | Login —      | portal.api. | simpledemo.   | openecomp.   | org:8989/E | COMPPORTAL/lo  | gin.htm       |                     |          |
|                                 |              |             |               |              |            |                |               |                     |          |
|                                 |              |             |               |              |            |                |               |                     |          |

http://portal.api.simpledemo.onap.org: 8989/ONAPPORTAL/login.htm

For login details to get into ONAPportal, see Tutorial: Accessing the ONAP Portal

(20170906) Before running SDC - fix the /etc/hosts (thanks Yogini for catching this) - edit your /etc/hosts as follows

(change sdc.ui to sdc.api)

blocked URLOOM-282 - vnc-portal requires /etc/hosts url fix for SDC sdc.ui should be sdc.api CLOSED

| 🕱 hosts 🖃 📝                                                                                                    |                                                                                                    |
|----------------------------------------------------------------------------------------------------|----------------------------------------------------------------------------------------------------|
| He Edt Search Options HelpHe Edt Search Options# Kubernetes-managed hosts file.# Kubernetes-managed127.0.0.1localhost::1localhosti:1localhostfe00::0ip6-localnetfe00::0ip6-localnetfe00::1ip6-allnodesfe00::2ip6-allrouters10.43.104.206 sdc.api.be.simpledemo.openecomp.org10.43.231.64 portal.api.simpledemo.openecomp.org10.43.252.119 sdc.ui.simpledemo.openecomp.org10.43.36.63 vid.api.simpledemo.openecomp.org10.43.36.63 vid.api.simpledemo.openecomp.org10.43.36.63 vid.api.simpledemo.openecomp.org10.43.36.63 vid.api.simpledemo.openecomp.org10.43.36.63 vid.api.simpledemo.openecomp.org10.43.36.63 vid.api.simpledemo.openecomp.org10.43.36.63 vid.api.simpledemo.openecomp.org10.43.36.63 vid.api.simpledemo.openecomp.org10.43.36.63 vid.api.simpledemo.openecomp.org10.43.36.63 vid.api.simpledemo.openecomp.org10.43.36.63 vid.api.simpledemo.openecomp.org10.43.36.63 vid.api.simpledemo.openecomp.org10.43.36.63 vid.api.simpledemo.openecomp.org10.43.36.63 vid.api.simpledemo.openecomp.org | <pre>Help ed hosts file. calhost ip6-localhost ip6-loopback et refix es ters c-portal-700404418-vb17h api.be.simpledemo.openecomp.org capi.simpledemo.openecomp.org pi.simpledemo.openecomp.org bi.simpledemo.openecomp.org biedemo.openecomp.org biedemo.openecomp.org</pre> |

#### login and run SDC

|                                        |                              |             | Mozilla F                 | irefox               |       |                                            |                          |                                                            |            | -                |                   |
|----------------------------------------|------------------------------|-------------|---------------------------|----------------------|-------|--------------------------------------------|--------------------------|------------------------------------------------------------|------------|------------------|-------------------|
| portal.api.simpledemo. 🗙               | 🗶 (1) Maximum - Develop 🗙    | +           |                           |                      |       |                                            |                          |                                                            |            |                  |                   |
| ( i) portal.api.simpledemo.ona         | ap.org:8989/ONAPPORTAL/appli | cationsHome |                           |                      | C C   | λ Search                                   |                          | 📩 🛊                                                        | <b>↓</b>   |                  | ≈ ≡               |
| <b>ONAP</b> Portal                     | Manage Support               |             |                           | P 1                  | Demo  | □ Insp                                     | ion Deb Style Pe         | rfor Mer Net Stor                                          |            | 8                | 口电)               |
| Home                                   |                              |             |                           | What are you looking | for?  |                                            | TML CSS JS XH            | R Fonts Images                                             | Media      | i Flash          | WS Ot             |
| <                                      |                              |             |                           |                      |       | ♥ Filter U                                 | RLs                      |                                                            |            |                  |                   |
| ♣ Home                                 | Applications                 |             |                           |                      | 0.1   | St M.                                      | File                     | Domain Ca                                                  | Туре       | : Tr             | Size              |
| Application Catalog                    |                              |             | -                         | _                    | User  | S 0 200 GE                                 | T Omnes_AT<br>T Cc0ed15d | . <b>⊭ port font</b><br><b>⊮</b> port <b>⊡</b> img         | png        | 992 B<br>cached  | 992 B<br>835 B    |
| Widget Catalog                         | ■A&AI UI                     | ECLI        | Policy                    | <b>E</b> SDC         |       | • 200 G                                    | T framework.             | . 🔏 port😰 scr                                              | js         | 18.61 )          | 18.61 KB          |
| Users                                  |                              | >           | Ahi Musker Urden Cultured |                      | demo  | • 200 G                                    | T framework.             | . 🔏 port 😰 scr                                             | js         | 18.61 1          | 18.61 KB          |
| Admins                                 |                              |             |                           |                      | 404 G | T generic.png                              | ✓ port () img            | html                                                       | 992 B      | 992 B            |                   |
| Poles                                  | - AL-                        |             | POLINE POLINE (INSTREE    | COMP                 |       | • 200 G                                    | T controller.js          | port                                                       | js .       | 1.71 KB          | 1.71 KB           |
| Roles                                  |                              |             |                           |                      |       | • 200 GE                                   | T style.css              | 🔏 port 😰 sty                                               | CSS        | 662 B            | 662 B             |
| • Portal Admins                        | ■Select applications         |             |                           |                      |       | 200 GB     200 GB                          | T style.css              | port sty                                                   | CSS<br>CSS | 662 B<br>662 B   | 662 B             |
| Application Onboarding                 | Click here to personalize    |             |                           |                      | >     | • 200 GE                                   | T controller.js          | 🔏 port😰 scr                                                | js -       | 1.41 KB          | 1.41 KB           |
| Widget Onboarding                      | this applications page<br>+  |             |                           |                      |       | <ul> <li>200 GE</li> <li>200 GE</li> </ul> | T 3<br>T 2               | <pre>     port      port     port     port     port </pre> | xml<br>xml | -                | 0 B<br>0 B        |
| Edit Eunctional Manu                   |                              |             |                           |                      |       | • 200 G                                    | т 1                      | 🔏 port 😰 xhr                                               | xml        | -                | 0 B               |
|                                        |                              |             |                           |                      |       | • 200 G                                    | т 1                      | 🔏 port 😰 xhr                                               | plain      | 903 B            | 903 B             |
| <ul> <li>User Notifications</li> </ul> |                              |             |                           |                      |       | • 200 GE                                   | T 2                      | 🔏 port 😰 xhr                                               | plain :    | 1.66 KB          | 1.66 KB           |
| Microservice Onboarding                |                              |             |                           |                      |       | • 200 G                                    | T 7                      | port 😰 xnr                                                 | prain      | 908 B<br>54.69 ! | 908 B<br>54.69 KB |
| App Account Management                 | Widgets                      |             |                           |                      |       | • 200 G                                    | T 💽 8                    | 🖌 port 😰 img                                               | png 2      | 29.01 2          | 29.01 KB          |
| Web Analytics Onboarding               |                              |             |                           | -                    |       | • 200 GE                                   | T • 4                    | ✓ port () img                                              | png        | 34.02 3          | 34.02 KB          |
| Portal Version 1.3.0.0.                |                              |             |                           |                      |       | ● 200 G                                    | Т 6                      | 🔏 port 😰 img                                               | png        | 9.84 KB          | 9.84 KB           |

Continue with the normal ONAP demo flow at (Optional) Tutorial: Onboarding and Distributing a Vendor Software Product (VSP)

## **Running Multiple ONAP namespaces**

Run multiple environments on the same machine - TODO

# Troubleshooting

#### Rancher fails to restart on server reboot

Having issues after a reboot of a colocated server/agent

### Installing Clean Ubuntu

#### apt-get install ssh

apt-get install ubuntu-desktop

### **DNS** resolution

ignore - not relevant

Search Line limits were exceeded, some dns names have been omitted, the applied search line is: default.svc.cluster.local svc.cluster.local cluster.local kubelet.kubernetes.rancher.internal kubernetes.rancher.internal

https://github.com/rancher/rancher/issues/9303

#### Config Pod fails to start with Error

Make sure your Openstack parameters are set if you get the following starting up the config pod

root@obriensystemsu0:~# kubectl get pods --all-namespaces -a READY NAMESPACE NAME STATUS RESTARTS AGE heapster-4285517626-19wjp 4 kube-system 1/1Running 22d kube-dns-2514474280-4411x 3/3 Running 22d kube-system 9 kubernetes-dashboard-716739405-fg507 Running 4 2.2d 1/1kube-system kube-system monitoring-grafana-3552275057-w3xml 1/1 Running 4 2.2d kube-system monitoring-influxdb-4110454889-bwqgm 1/1 Running 4 22d kube-system tiller-deploy-737598192-84111 1/1Running 4 2.2d onap config 0/1 Error 0 1d root@obriensystemsu0:~# vi /etc/hosts root@obriensystemsu0:~# kubectl logs -n onap config Validating onap-parameters.yaml has been populated Error: OPENSTACK\_UBUNTU\_14\_IMAGE must be set in onap-parameters.yaml + echo 'Validating onap-parameters.yaml has been populated' + [[ -z '']] + echo 'Error: OPENSTACK\_UBUNTU\_14\_IMAGE must be set in onap-parameters.yaml' + exit 1 fix root@obriensystemsu0:~/onap\_1007/oom/kubernetes/config# helm delete --purge onap-config release "onap-config" deleted root@obriensystemsu0:~/onap\_1007/oom/kubernetes/config# ./createConfig.sh -n onap \*\*\*\* Creating configuration for ONAP instance: onap Error from server (AlreadyExists): namespaces "onap" already exists NAME: onap-config LAST DEPLOYED: Mon Oct 9 21:35:27 2017 NAMESPACE: onap STATUS: DEPLOYED RESOURCES: ==> v1/ConfigMap NAME DATA AGE global-onap-configmap 15 0s ==> v1/Pod READY STATUS RESTARTS AGE NAME config 0/1 ContainerCreating 0 0s \*\*\*\* Done \*\*\*\* root@obriensystemsu0:~/onap\_1007/oom/kubernetes/config# kubectl get pods --all-namespaces -a RESTARTS NAMESPACE NAME READY STATUS AGE heapster-4285517626-19wjp kube-system 1/1 Running 4 2.2d kube-system kube-dns-2514474280-4411x 3/3 Running 9 22d kubernetes-dashboard-716739405-fq507 1/1 Running 4 2.2d kube-system kube-system monitoring-grafana-3552275057-w3xml 1/1 Running 4 224 monitoring-influxdb-4110454889-bwqgm kube-system 1/1Running 4 22d tiller-deploy-737598192-84111 1/1Running 4 2.2d kube-system config 1/1 Running 0 25s onap root@obriensystemsu0:~/onap\_1007/oom/kubernetes/config# kubectl get pods --all-namespaces -a NAMESPACE NAME READY STATUS RESTARTS AGE heapster-4285517626-19wjp kube-system 1/1Running 2.2d kube-system kube-dns-2514474280-4411x 3/3Running 9 2.2d kubernetes-dashboard-716739405-fq507 1/1 Running 4 22d kube-system monitoring-grafana-3552275057-w3xml 22d kube-system 1/1 Running 4 kube-system monitoring-influxdb-4110454889-bwqgm 1/1 Running 4 22d tiller-deploy-737598192-84111 kube-system 1/1 Running 4 2.2d 0/1 onap config Completed 0 1 m